## Passo a Passo para emissão de Atestado de Matrícula:

## Atenção! Para alunos de cursos superiores, é necessário solicitar o atestado de matrícula por e-mail <registro.macae@iff.edu.br>

1 – Entre na página <u>https://suap.iff.edu.br/</u>. O login é o número de matrícula e a senha é a senha cadastrada no idIFF. Caso haja dúvida em relação ao número de matrícula, solicite ao Registro Acadêmico por e-mail <u>registro.macae@iff.edu.br</u> informando nome completo.

| SUAD                      | CLUDD                                         |  |
|---------------------------|-----------------------------------------------|--|
| 🔒 Login                   | Suap                                          |  |
| 🔎 Troca de senha          | sistema unificado de<br>administração pública |  |
|                           |                                               |  |
| Avaliação Integrada       | 🔒 Login                                       |  |
|                           | Matricula:                                    |  |
| Processos Físicos         |                                               |  |
| Autenticar Documento      |                                               |  |
| Atividades Docentes       | Senha (idIFF):                                |  |
| Contratos                 |                                               |  |
| Convênios                 | Acoscar                                       |  |
| Processos Eletrônicos     | ALESSAI                                       |  |
| 🗮 Calendário Acadêmico    | O que é o idIFF?                              |  |
|                           | CriaridIFF                                    |  |
| Certificação ENEM/ENCCEJA | Esqueceu sua senha?                           |  |
|                           |                                               |  |
|                           |                                               |  |
|                           |                                               |  |
|                           |                                               |  |

2 - Clique no seu nome, que aparecerá no canto superior esquerdo da tela.

| suap                                                                | PENDÊNCIAS                                                                                            |                                                                   |
|---------------------------------------------------------------------|----------------------------------------------------------------------------------------------------|-------------------------------------------------------------------|
| Nome Aluno                                                          | Escolha seu email pessoal.<br>Autorize o envio de seus dados<br>para confección da sua Carteira       | E DOCUMENTAÇÃO                                                    |
| Q Buscar Item de Menu                                               | de Estudante Digital.                                                                                 | Ensino Convénios                                                  |
|                                                                     | <ul> <li>AVISOS</li> <li>Para ter acesso ao recursos</li> <li>Office 365, defina seu login</li> </ul> | Ensino :: ENEM/ENCCEJA (IFSP)                                     |
|                                                                     | aqui                                                                                                  | FERRAMENTAS DE TI - TRABALHO REMOTO                               |
| <ul> <li>TEC. DA INFORMAÇÃO</li> <li>PESQUISA E EXTENSÃO</li> </ul> | NOTICIAS PORTAL DO IFFLU 10/12/2020                                                                   | Trabalho Remoto:Orientações Gerais     VPN:Configurações da VPN   |
| GÞ SAIR                                                             | IFF Bom Jesus promove<br>palestra sobre redação nota<br>1000 no Enem                                  | <ul> <li>VPN:Download dos Arquivos de<br/>Configuração</li> </ul> |
|                                                                     | 09/12/2020<br>Resultados de pesquisa com<br>servidores auxiliarão ações da<br>Comunicação             | 📾 SERVIÇO SOCIAL                                                  |
|                                                                     | 09/12/2020<br>Ensino divulga novas<br>reclassificações para Cursos<br>Técnicos e de Graduação         | + Solicitar Refeição<br>+ Solicitar Auxílio Eventual              |
|                                                                     | 08/12/2020<br>Nova reunião do Consup será<br>nesta quinta, 10                                         |                                                                   |
|                                                                     | 08/12/2020<br>Artigo sobre o uso de mapas<br>mentais para ensinar o DNA é<br>publicado em revista     | PROCESSOS ELETRÔNICOS                                             |

3 – Clique em **Documentos** e, em seguida, em **Atestado de Matrícula**, no canto superior direito da tela.

| suap                  | Início »                         |                                               |                                      |                            |                                  |                   |                          |
|-----------------------|----------------------------------|-----------------------------------------------|--------------------------------------|----------------------------|----------------------------------|-------------------|--------------------------|
| Nome Aluno            | Nome Aluno                       | (Número de Matrícu                            | la)                                  |                            |                                  | Editar *          | Documentos ~             |
| Q Buscar Item de Menu | • Atenção: Avaliação Bi          | omédica pendente. Dirija-se ao setor de saúde | do campus para agendá-la.            |                            |                                  |                   | Atestado de<br>Matrícula |
| 希 INÍCIO              |                                  |                                               |                                      |                            |                                  |                   |                          |
| DOCUMENTOS/PROCESSOS  | <ul> <li>Dados Gerais</li> </ul> |                                               |                                      |                            |                                  |                   |                          |
|                       |                                  | Nome                                          |                                      |                            | Situa                            | ção Matriculado   |                          |
| ATIVIDADES ESTUDANTIS |                                  | Matrícula                                     |                                      |                            | Ingro                            | \$\$0             |                          |
| 💻 TEC. DA INFORMAÇÃO  |                                  | CPF                                           |                                      |                            |                                  |                   |                          |
| L PESQUISA E EXTENSÃO |                                  | Período<br>Referência                         |                                      |                            | u                                | LA.               |                          |
| ⊕ SAIR                |                                  | Curso                                         |                                      |                            |                                  |                   |                          |
|                       |                                  | Matriz                                        |                                      |                            | Qtd. Perío                       | dos -             |                          |
|                       |                                  | Situação<br>Sistêmica                         |                                      |                            | Data da Migração                 |                   |                          |
|                       |                                  | Impressão<br>Digital                          |                                      |                            |                                  |                   |                          |
|                       |                                  | Emitiu Diploma                                |                                      |                            |                                  |                   |                          |
|                       |                                  |                                               |                                      |                            |                                  |                   |                          |
|                       |                                  |                                               |                                      |                            |                                  |                   |                          |
|                       |                                  |                                               |                                      |                            |                                  |                   |                          |
|                       | Dados Acadêmicos                 | Dados Pessoais Pasta Documental               | Requisitos de Conclusão Ativida      | des Complementares Medi    | das Disciplinares / Premiações B | oletins Histórico |                          |
|                       | Caracterização Socioeco          | nômica Atividades Estudantis Dao              | dos Bancários Locais e Horários de A | ula / Atividade Requerimen | tos                              |                   |                          |

4 – Será aberto o atestado de matrícula em pdf. Confira os dados. Clique com o botão direito sobre o documento e salve ou imprima o atestado, conforme a necessidade. O documento possui validação digital. Caso haja algum erro, envie e-mail para registro.macae@iff.edu.br relatando o ocorrido.

| RODOVIA AMARAL PEIXOTO, KM 1<br>CNPJ: 10.779.511/0005-30 - Telefore | 64, CEP 27925-290, Macae (RJ)<br>e: (22) 3399-1500 |              | Salvar pág                         | ina como               |          |  |
|---------------------------------------------------------------------|----------------------------------------------------|--------------|------------------------------------|------------------------|----------|--|
| ATESTAI                                                             | DO DE MATRÍCULA                                    |              | Enviar pág                         | jina para <u>d</u> isj | positivo |  |
|                                                                     |                                                    |              | Seleciona                          | tudo                   |          |  |
|                                                                     |                                                    |              | <u>V</u> er código-fonte da página |                        |          |  |
|                                                                     |                                                    |              |                                    | informações da pagina  |          |  |
|                                                                     |                                                    |              | Inspecionar elemento (Q)           |                        |          |  |
|                                                                     |                                                    | *            | Capturar tela                      |                        |          |  |
| O Instituto Fede                                                    | eral de Educação, Ciência                          | e Tecnologia |                                    |                        |          |  |
| Fluminense Campus Macaé                                             | ATESTA que Nome do aluno                           | , cuja       |                                    |                        |          |  |
|                                                                     | xx/xx/xxxxx , está cursan                          | do o 🗙 do    |                                    |                        |          |  |
| data de nascimento é                                                |                                                    | no ano       |                                    |                        |          |  |
| data de nascimento é                                                | nome do curso                                      | , 110 4110   |                                    |                        |          |  |
| data de nascimento é curso letivo de 2020.                          | nome do curso                                      | , 10 110     |                                    |                        |          |  |
| data de nascimento é curso<br>letivo de 2020.                       | nome do curso                                      | , 10 410     |                                    |                        |          |  |